## Sådan oprettes en iTunes App Store-konto uden et kreditkort

## Oversigt

Du kan oprette en iTunes App Store-konto uden et kreditkort ved at benytte nedenstående fremgangsmåde. Hvis du vil oprette en konto uden et kreditkort, skal du være i App Store, ikke i iTunes Store. Berørte produkter

iPad, iPhone, iPod touch, iTunes 9, iTunes Store

Sådan oprettes en konto på en computer

Sådan oprettes en konto på iPhone, iPad og iPod touch

- 1. Hvis du allerede har en konto, skal du vælge Indstillinger > Butik. Vælg den viste Apple-id, og vælg Sign Out (Log ud).
- 2. Åbn App Store på enheden.
- 3. Find et gratis program i App Store.
- 4. Vigtigt! Før du fortsætter til næste trin, skal du overføre og installere det gratis program ved at vælge Gratis og derefter Installer.

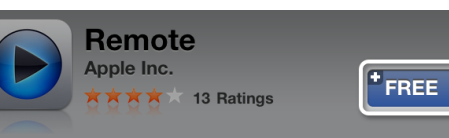

Control iTunes and Apple TV using your iPhone, iPod touch, or iPad over your Wi-Fi network. Choose playlists, songs, and albums as if you were right in front of your computer or Apple TV. From anywhere in your home change a song, pick a playlist or browse through your entire library. With a flick of your finger, you can even control every aspect of the Apple TV user interface. Use your device's QWERTY keyboard to quickly tap out the title instead of clicking letters on the Apple TV screen. Then keep tapping to play, fast forward, rewind, and pause to your finger's content. Remote has been fully optimized to take advantage of the large screen real estate of the iPad as well as the spectacular Retina display in the iPhone 4, and new iPod touch.

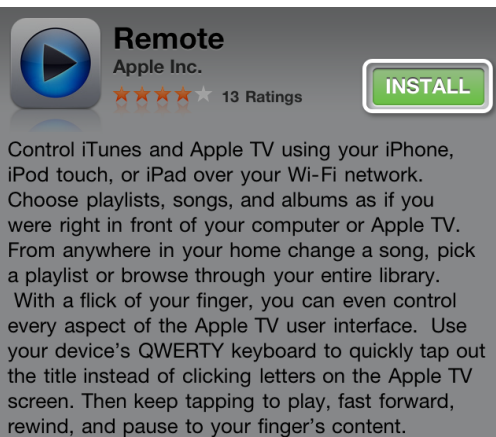

Remote has been fully optimized to take advantage of the large screen real estate of the iPad as well as the spectacular Retina display in the iPhone 4, and new iPod touch.

5. Vælg Opret ny Apple-id.

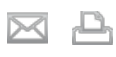

Dato for seneste august, 2011 Artikel: HT2534 Visninger: 197902 Bedømmelse: (49 bedømmelser)

Sprog

Dansk

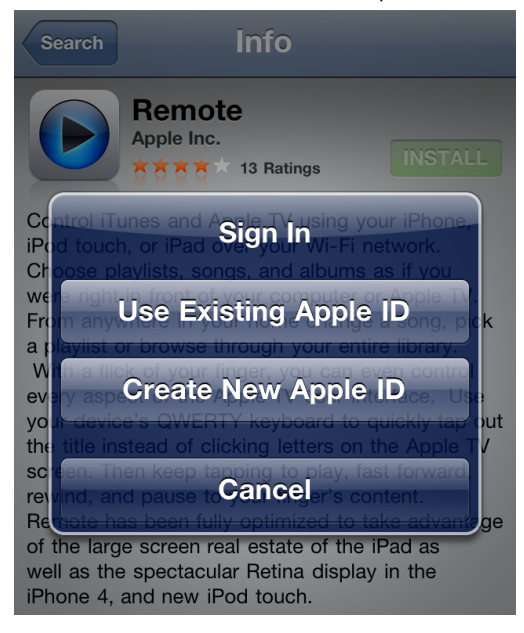

6. Vælg dit land, og tryk på OK.

| New Account                                                                                                    | Cancel |  |  |  |  |
|----------------------------------------------------------------------------------------------------|--------|--|--|--|--|
| <b>Confirm Your Country or Region</b><br>Choose a country or region for the Store<br>that will match the billing address for your<br>payment method, then tap Next. |        |  |  |  |  |
| Store United States                                                                                                    |        |  |  |  |  |
| Previous Next                                                                                                    | Done   |  |  |  |  |
| ✓ United States                                                                                                    |        |  |  |  |  |
| Argentina                                                                                                    |        |  |  |  |  |
| Armenia                                                                                                    |        |  |  |  |  |

- 7. Du skal læse og acceptere de vilkår og betingelser, der gælder for iTunes Store. Tryk på Agree (Jeg accepterer) nederst på siden for at fortsætte.
- 8. Skriv din e-postadresse, dit sikkerhedsspørgsmål, din fødselsdag og opret din adgangskode. Tryk på Next (Næste).
- 9. Vælg None (Ingen) under betalingsmåde.

| purchase. If you se | until you make a<br>elect None, you will be |
|---------------------|---------------------------------------------|
| you make your firs  | payment method when<br>t purchase.          |
| Credit Card         | None                                        |
| Card Number         | Required                                    |
| Security Code       | Required                                    |
| Previous Next       | Done                                        |
| Amex                |                                             |
| Discove             | er                                          |
| ✓ None              |                                             |
|                     |                                             |
|                     |                                             |

- 10. Fortsæt med at udfylde de obligatoriske e-post-, adresse- og telefonnummerfelter. Tryk på Next (Næste).
- 11. Der vises derefter et skærmbillede, hvor du skal bekræfte din konto. Tryk på Done (OK), og gå derefter til den bekræftelses-e-post du har modtaget fra iTunes Store, i din indbakke.

| Verify Your Account Done                                                                                                    |
|----------------------------------------------------------------------------------------------------|
| <b>Email Verification</b><br>An email has been sent to the address<br>below with a link to verify your Apple ID.<br>Make sure to check your email and follow<br>the link to complete the creation of your<br>Apple ID. |

- 12. Åbn e-posten, og klik på linket i e-posten for at aktivere din konto.
- 13. Når du trykker på linket, bør App Store blive åbnet automatisk. Du bliver derfter bedt om at logge ind med dit kontonavn og din adgangskode.

08/02/12

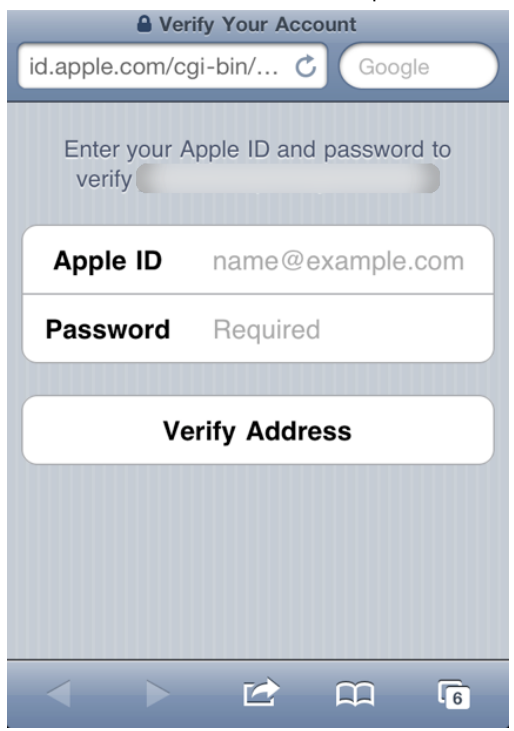

14. Vælg Log ind, hvorefter der vises en skærm med kvittering for oprettelsen.

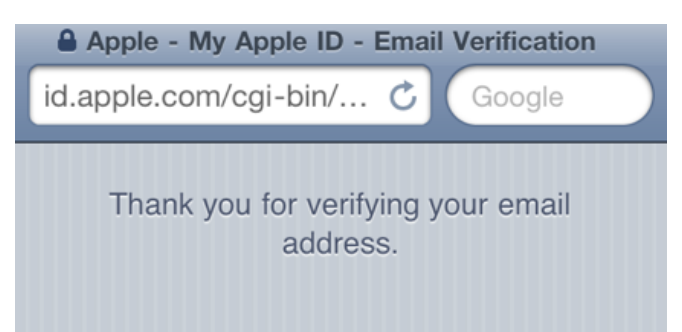

15. Du har nu oprettet en konto og kan gå i gang med iTunes, iBooks og App Store på iPhone, iPad og iPod touch.

| Search                                                                                             |                             | Info                                |                         |                        |  |
|----------------------------------------------------------------------------------------------------|-----------------------------|-------------------------------------|-------------------------|------------------------|--|
| Apple ID Password                                                                                  |                             |                                     |                         |                        |  |
| ema                                                                                                | lil                         |                                     |                         |                        |  |
| Ce pas                                                                                             | sword                       |                                     |                         |                        |  |
| Chose ro                                                                                           | ancel                       | gs, <mark>a</mark> nd a<br>vour con | ОК                      | a if you<br>Apple TV   |  |
| From anywhere in your home change a song, pok<br>a playlist or browse through your entire library. |                             |                                     |                         |                        |  |
| With a flic                                                                                        | k of your fi<br>ct of the A | nger, yo<br>pple TV                 | u can eve<br>user inter | n control<br>face. Use |  |
| QW                                                                                                 | ER                          | Т                                   | U                       | ΙΟΡ                    |  |
| AS                                                                                                 |                             |                                     |                         | KIL                    |  |
| well as the                                                                                        | spectacula                  |                                     | displav i               |                        |  |
| ি <mark>Z</mark>                                                                                   | xc                          | V                                   | BN                      | M                      |  |
| 123                                                                                                | space                       | @                                   |                         | return                 |  |
|                                                                                                    | opuee                       |                                     | · · ·                   | Tetam                  |  |

Bedøm denne artikel: